## Grant & Per Diem: eGMS Guide

## How-To: Retrieve a Copy of Your Application

## Step 1: Log in to eGMS, Select grant you wish to view

| ≡ My GPD Applications & Grants + |                                                                            |                 |                        |                   |          |                  |   |  |  |
|----------------------------------|----------------------------------------------------------------------------|-----------------|------------------------|-------------------|----------|------------------|---|--|--|
| DRAFT (1)                        | DRAFT (1) $\equiv$ SUBMITTED (0) $\equiv$ APPROVED (2) $\equiv$ CLOSED (0) |                 |                        |                   |          |                  |   |  |  |
| D)                               | ▶         X         Q         1-2 of 2         <         >                 |                 |                        |                   |          |                  |   |  |  |
| #                                | Program                                                                    | 🗢 Туре          | FAIN/Grant ID          | Organization Name | Status   | Created Date     | ¢ |  |  |
| 0 1                              | Grant and Per Diem                                                         | Case Management | TEST234-6215-402-CM-26 | GPD TESTING, INC  | Approved | 10/24/2024 15:00 |   |  |  |
| 2                                | Grant and Per Diem                                                         | Per Diem Only   | TEST234-3305-402-PD-24 | GPD TESTING, INC  | Approved | 10/27/2022 07:57 |   |  |  |

## Step 2: Under "Overview" Tab, Click "Application Summary"

| VHA GRANTS                                                                                                    | Home GPD Grants SSVF Grants Suicide Prevention LS | V Grants 🗄 🔒 🐥 |  |  |  |  |
|----------------------------------------------------------------------------------------------------|---------------------------------------------------|----------------|--|--|--|--|
| ← ▼ New ▼ Actions ▼                                                                                                    |                                                   | 2 of 2 < >     |  |  |  |  |
| TEST234-3305-402-PD-24                                                                                                    |                                                   | >              |  |  |  |  |
| Program: Grant and Per Diem                                                                                                    | Legal Name: GPD TESTING, INC 🖸                    |                |  |  |  |  |
| Due Date: 02/06/2023 16:01 🕢                                                                                                    | Organization Name: GPD Testing, Inc.              |                |  |  |  |  |
| Owner: Jennifer KingTest                                                                                                    | * Organization UEI: Test12152022                  |                |  |  |  |  |
| Tax ID/EIN: 99                                                                                                    | FAIN/Grant ID: TEST234-3305-402-PD-24             |                |  |  |  |  |
| <ul> <li>Instructions</li> <li>The Per Diem Only (PDO) Notice of Funding Opportunity (NOFO) is the authoritative source for information regarding this grant round. As a reminder:         <ul> <li>Each application must be for either transitional supportive housing beds or for a service center per EIN per VA medical facility catchment area.</li> <li>Applications do not have to include coverage for the entire VA medical facility catchment area infinium of for beds per housing model.</li> <li>Each application for transitional supportive housing beds must include an infinium of one some or all transitional housing models (i.e., Bridge Housing, Clinical Treatment, Hospital to Housing, Low Demand and Service Intensive).</li> <li>Each application for transitional supportive housing beds must include any combination of one, some or all transitional housing models (i.e., Bridge Housing, Clinical Treatment, Hospital to Housing, Low Demand and Service Intensive).</li> <li>Each application for transitional supportive housing beds must include any combination of one, some or all transitional housing models (i.e., Bridge Housing, Clinical Treatment, Hospital to Housing, Low Demand and Service Intensive).</li> <li>Each application for transitional supportive housing beds must include all housing model(s), site(s) and beds being proposed by the application for the VA medical facility catchment area within a single application.</li> </ul> </li> </ul> |                                                   |                |  |  |  |  |
| OVERVIEW APPLICATION EXTERNAL ATTACHMENTS GRANT CONTACTS CERTIFICATIONS REQUEST ACTIVITY                                                                                                    |                                                   |                |  |  |  |  |
| Application Summary Upload                                                                                                    |                                                   | III JUMP TO    |  |  |  |  |
| Grant application as originally summitted by the applicant. Does not include MS Excel attachments, which must be viewed separately.                                                                                                    |                                                   | Overview       |  |  |  |  |
| *                                                                                                    |                                                   |                |  |  |  |  |
| C City Funding A                                                                                                    | Size Date                                         |                |  |  |  |  |
| C, Application_SummaryTEST234-3305-402-PD-24.pdf                                                                                                    | 292.7 KB 09/30/2024 12:57                         |                |  |  |  |  |
|                                                                                                    | Total Files: 1                                    |                |  |  |  |  |